# 如何更新您的 VesselView 7 软件

下面讲述了如何升级 VesselView 7 软件。需要连接互联网,同时还需要使用通信端口以将文件传送至 FAT 或 FAT32 微型 SD 卡。

### 备份您的航点、路线和轨迹

尽管航点、路线和轨迹应该不会受到影响,但仍建议在开始升级之前备份这些信息。备份过程会将所有航点、路线和轨迹复制 到微型 SD 卡。这张卡可以是存储有升级文件的那张卡。卡必须具有足够的容量来存储将要备份的信息量。

52711

- 1. 打开点火钥匙,检查并确保 VesselView 已打开。
- 2. 将微型 SD 卡插入读卡器插槽中,直至卡入到位。
- 3. 按下旋钮下方的 PAGES(页面)按钮。
- 4. 选择 Tools (工具); 然后选择 Files (文件)。
- 5. 选择航点、路线和轨迹。

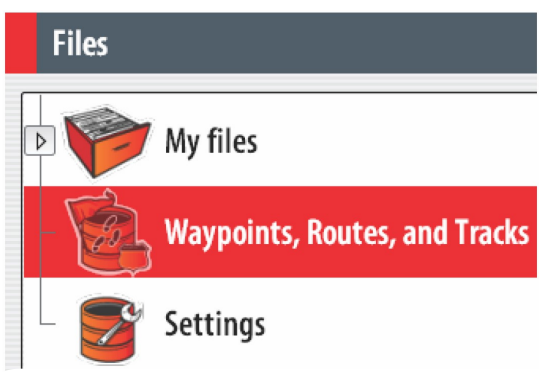

- 6. 选择所需的文件格式,然后按 Export (导出)。
- 7. 将微型 SD 卡选为目的地,然后选择 OK。

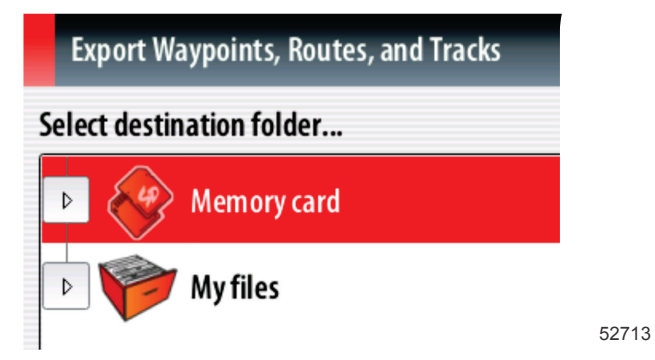

8. 使用软键盘来对备份命名,然后按下回车。

# 获取最新软件

 Mercury 的网站上提供了适用于该显示屏的最新软件,下载地址:www.mercurymarine.com/vesselview。如需了解 VesselView 中的当前软件版本,则启动 VesselView。系统启动时,屏幕右下角将显示软件版本。如果 VesselView 已经 启动完成,则可选择 Settings(设置)>System(系统)>About(关于)来查看 VesselView 的当前运行版本。

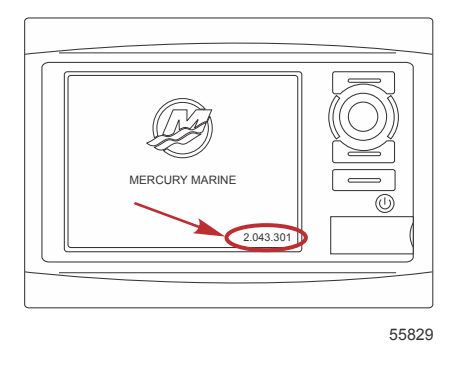

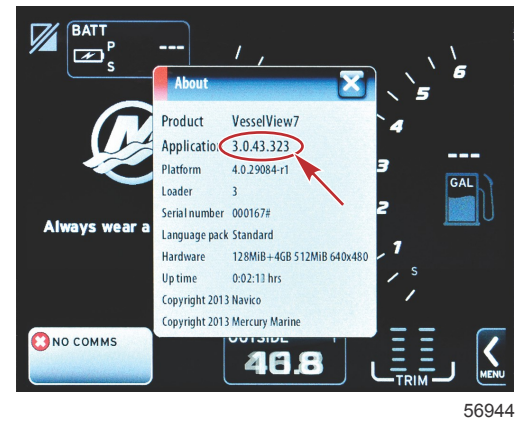

- 2. 选择 VesselView 7 产品,点击 DOWNLOAD UPGRADE (下载升级)。
- 3. 根据电脑的安全设置,可能会显示安全警告。点击 Allow(允许)以继续。
- 4. 在硬盘上创建一个文件夹,然后将文件保存在该文件夹中。
- 如果询问 SAVE (保存)还是 RUN (运行),则选择 SAVE (保存),然后保存到硬盘。
  注意: 文件大小通常为 70-100 MB。

#### 重要事项:有些浏览器可能会修改文件扩展名。检查并确保文件名和扩展名未被修改。文件名后的正确扩展名应为 .upd。 不要对文件重命名,也不要修改扩展名。

 将文件保存到硬盘之后,将文件复制到容量不小于 512 MB 的空 FAT 或 FAT 32 微型 SD 卡根目录中。硬盘的根目录位 于最上层,根目录中的文件并不放在文件夹中。

## 升级 Vesselview

升级之前及期间应注意以下重要事项:

- 是否已经备份航点、路线和轨迹?
- 每个显示屏必须分别升级;网络不会自动对多个 VesselView 同时升级。
- 在升级过程中,不要关闭显示器或切断电源。
- 在升级过程中,不要移除微型 SD 卡。
- 检查并确保点火钥匙已关闭且 VesselView 未打开。
  注意:有些系统可能通过专用电路而不是通过点火钥匙打开电路来启动 VesselView。
  重要事项:软件升级前,必须将 VesselView 关闭至少 30 秒。
- 2. 将微型 SD 卡插入读卡器插槽中,直至卡入到位。
- 3. 打开点火钥匙,检查并确保 VesselView 已打开。
- 4. 让系统启动。屏幕将提醒您是升级还是取消。

5. 使用旋钮来突出显示升级文件,并按下旋钮以确认。

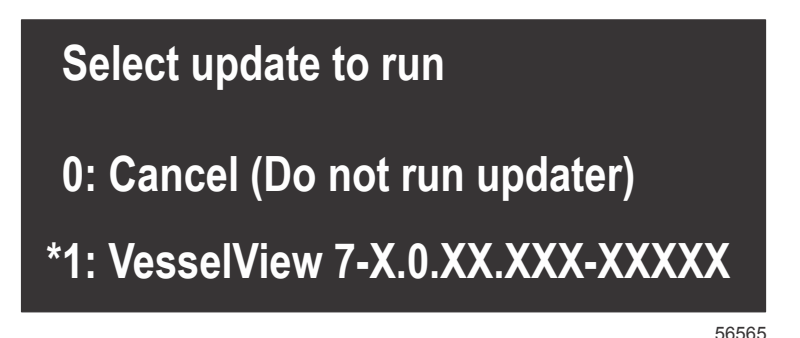

6. 在加载软件时,不要关闭点火钥匙,不要关闭 VesselView,也不要移除微型 SD 卡。升级过程可能需要几分钟。

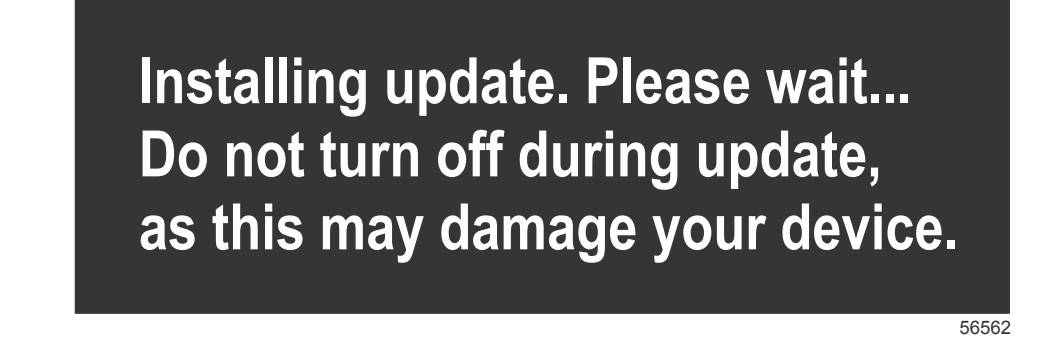

7. 加载结束后,移除微型 SD 卡,然后系统将自动重启,以完成升级。

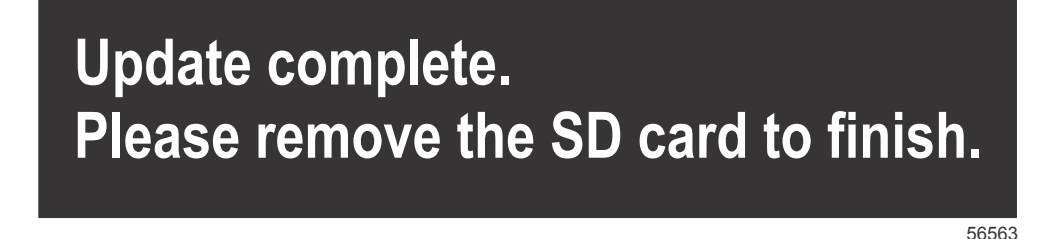

8. 检查并确保所升级的软件版本是正确的版本。按下 Go To (转到),再按下 Settings (设置),然后选择 Systems (系统)并将旋钮转到 About (关于)。按下旋钮以确认。然后便会显示当前软件版本。通过按键将船关闭 30 秒,然后再打开,这样,在初始启动屏幕的右下角也会显示软件版本。